# **XR3000 SET UP GUIDE 4.** SETTING UP FOR WEIGHING AND DATA ENTRY, USING EID

These instructions describe how to set up the indicator for entering animal data during a weighing session. EIDs are entered during the weighing process. The system may be optimised for weighing sheep or cattle.

### STEP 1:

If required, set up a field for data entry in the Life Data or File Data screens.

To set up a data field, press  $\underbrace{\times}$ , **EFECHTA** or **ETECHTA**.

Set up field options, as required.

For more information about setting up data fields, see the XR3000 User Manual.

The example opposite shows a field set up to record condition score as a File Data field. File Data is used when the information changes regularly, Life Data is used when the information stays the same through out the life of the animal.

### STEP 2:

Press and set up the screen as shown:

| File Data Se       | etup     | FILE: 1            |          |        |  |
|--------------------|----------|--------------------|----------|--------|--|
| GROUP WEIGHING : X |          | CARCASS WEIGHT : X |          |        |  |
| DATE STAM          |          |                    |          |        |  |
|                    | 007066   | ITFE               |          | KEFEHI |  |
| L Codo2            | <b>.</b> | <u>normatsia</u>   | #<br>  4 | X      |  |
| Code2              | L Ö      | llext              | 17       | l Õ l  |  |
| COUES              | ^        |                    |          | ^      |  |
| CUSTOM             |          |                    |          |        |  |

| Weighing Screen Setup                                                                                                    | FILE: 1                                                                                   |  |  |  |  |  |
|----------------------------------------------------------------------------------------------------|-------------------------------------------------------------------------------------------|--|--|--|--|--|
| Tick the items you want on the main weighing screen.                                                                                                    |                                                                                           |  |  |  |  |  |
| LHS (FOR VIEWING)                                                                                                    | RHS (FOR DATA ENTRY)                                                                      |  |  |  |  |  |
| <ul> <li>✓ PromPt message</li> <li>× Draft range</li> <li>× Carcass weight</li> <li>× Value</li> <li>× Weight gain</li> <li>× Prediction</li> <li>× Days</li> <li>× FID</li> <li>▼ × EID</li> </ul> | ✓ FID<br>✓ EID<br>• LID<br>• Class<br>• Breed<br>• DOB<br>• SPARE<br>• SPARE<br>• COND SC |  |  |  |  |  |
| (DIFEDATA) (FILEDATA) (DRAFT) (                                                                                                    | W.GAIN SYSTEM DO                                                                          |  |  |  |  |  |

### STEP 3:

To select a file, press **FILES** then scroll to the new file.

*Note:* It is good practice to start a new file each time a new session is started. You should name the file relevant to the job you are doing. This is good practice for record keeping.

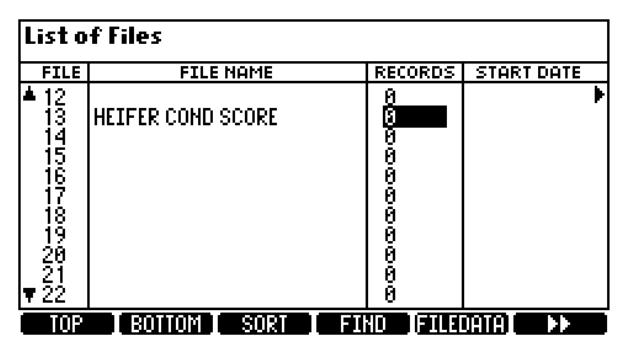

# Serial Setup

02 0510 Page 2 of 2

# **XR3000 SET UP GUIDE 4.** SETTING UP FOR WEIGHING AND DATA ENTRY, USING EID

## STEP 4:

Optimise the system for the species of animal you are weighing.

Press 💓, 🛚 System .

Set Damp System to **Superdamp III (Cattle)** or **Superdamp III (Sheep)**, as required.

## STEP 5:

Set up the EID device.

Ensure the EID reader is plugged into CON 2.

Press 💓, 🕨 🕨, SERIAL .

Set up the screen as shown:

| STEP | 6: |  |  |  |
|------|----|--|--|--|

The main Weighing screen should be displayed as shown:

**Need more help?** 

For further information regarding your stock management system

contact Tru-Test on 1800 641 324 (AU) or 0800 878 837 (NZ)

You are now ready to weigh.

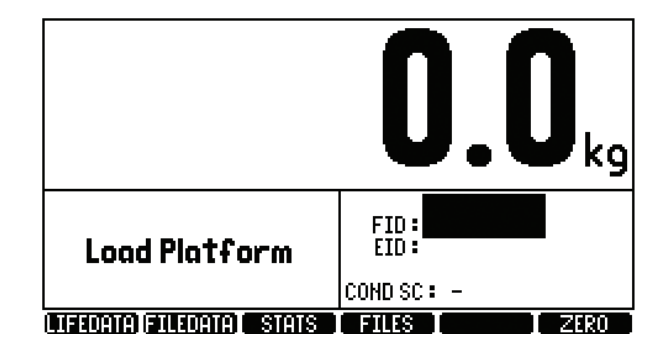

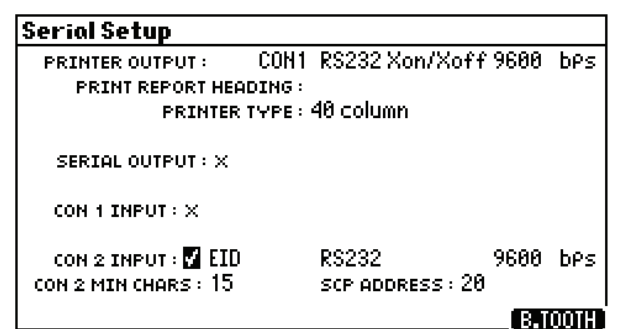

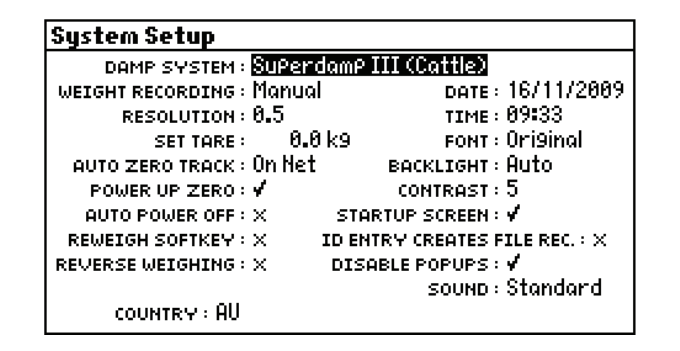

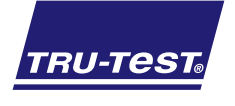